| 一、如何将学生添加进班                 | 2  |
|-----------------------------|----|
| (1) 行政班添加学生                 | 2  |
| 1.1 添加单个学生                  | 2  |
| 1.2 批量添加学生(通过文本批量导入学生)      | 2  |
| 1.3 批量添加学生(通过 Excel 批量导入学生) | 4  |
| (2) 活动班添加学生                 | 6  |
| 2.1 添加单个学生(添加新学生)           | 6  |
| 2.2 批量添加学生(添加新学生)           | 7  |
| 2.3 添加后台已有学生                | 10 |
| 二、如何在班级内删除学生                | 11 |
| (1) 行政班移除学生                 | 11 |
| (2) 活动班移除学生                 | 11 |
| 三、如何修改学生账号                  |    |
| (1) 开启新学生加入班级可观看历史回放        |    |
| (2)行政班修改学生账号                | 13 |
| (3)活动班修改学生账号                | 14 |

# 目录

# 一、如何将学生添加进班

## (1) 行政班添加学生

#### 1.1 添加单个学生

在 【教学班】栏目进入到对应的班级里, 然后进入【成员】栏目, 点击【添加学生】, 在添加单个学生里输入学生的账号, 未注册过 ClassIn 账号的学生学生会自动帮学生注册并 给学生的手机号中发送一条随机密码

| Classin                                                                |                                          |                                      |                  |                        |                               |         |
|------------------------------------------------------------------------|------------------------------------------|--------------------------------------|------------------|------------------------|-------------------------------|---------|
|                                                                        | <ul> <li>▼ 主校区</li> <li>▶ 幼儿园</li> </ul> | < 高一2021级1班                          | 概览 课节            | <b>成员</b> 作业 设置        |                               |         |
| 11 <sup>11</sup> 班级管理<br>教学班                                           | ▶ 小学<br>▶ 初中                             | 班主任                                  |                  | 添加学生                   |                               | ×       |
| 活动班                                                                    | ▼ 高中<br>▼ 高一2021级                        | <ul> <li>②</li> <li>设置班主任</li> </ul> |                  | ① 若手机号还未注册ClassIn,系统将直 | 接帮助用户自动注册,同时会有短信提示发送到该手       | 机号.     |
| 口:3 课节管理                                                               | 行政 1班<br>行政 2班                           | 教师                                   |                  | 添加单个学生                 | ■<br>■过文本批量导入学生   通过Excel批量导入 | 学生      |
| 原教学管理<br>直播向放                                                          | 行政 3班<br>行政 4班                           | <ul> <li>②</li> <li>设置教师</li> </ul>  | User<br>+86 2362 | *姓名:                   | 请输入学生姓名                       |         |
| 作业管理                                                                   | 行政 5班<br>行政 6班                           | 学生                                   |                  | *手机号:                  | +86 V 请输入学生手机号                |         |
| 团 教务管理<br>监课管理                                                         | 行政 7班<br>行政 8班                           | 学生数 (0人) 添加学生                        |                  | "行政班/分类:<br>学号:        | 1班<br>法输入学生学导                 |         |
| 账号速查                                                                   | 行政 9班<br>行政 10班                          | 71214                                | 3                |                        |                               |         |
| <ul> <li>         一 云盘管理      </li> <li>         学校资料      </li> </ul> | ▶ 高二2020级<br>▶ 高三2019级                   |                                      |                  |                        | 取消 确定添加 确                     | 定并添加下一个 |
| 存储管理                                                                   | + 创建校区                                   | 2                                    |                  |                        |                               |         |
| A 教师管理                                                                 |                                          |                                      |                  |                        | $\sim$                        |         |

#### 1.2 批量添加学生(通过文本批量导入学生)

在 【教学班】栏目进入到对应的班级里, 然后进入【成员】栏目, 点击【添加学生】, 选择【通过文本批量导入学生】, 将本地表格中的手机号和学生名称复制到后台中点击下方确定完成添加, 未注册过 ClassIn 账号的学生学生会自动帮学生注册并给学生的手机号中发送一条随机密码

| Classin         |                                          |                                      |                          |                                                   |   |
|-----------------|------------------------------------------|--------------------------------------|--------------------------|---------------------------------------------------|---|
|                 | <ul> <li>▼ 主校区</li> <li>▶ 幼儿园</li> </ul> | ← 高一2021级1班                          | 概览 课节                    | 成员 作业 设置                                          |   |
| 119 班级官理<br>教学班 | <ul> <li>▶ 小学</li> <li>▶ 初中</li> </ul>   | 班主任                                  |                          | 添加学生                                              | × |
| 1 活动班           | ▼ 高中<br>▼ 高一2021级                        | <ul> <li>②</li> <li>设置班主任</li> </ul> |                          | ○ 若手机号还未注册Classin, 系统將直接每助用户自动注册,回时会查照信提示发送到该手机号。 |   |
| 已结课 [2] 课节管理    | 行政 1班                                    | 教师                                   |                          | 通过文本成星导入学生         通过文本成星导入学生                     |   |
| 刷 教学管理          | 行政 3班                                    |                                      | User +86,2362            | 单次最多可添加100人,系统会按输入顺序自动会弃超出的部分                     |   |
| 直播回放            | 行政 4班<br>行政 5班                           | 学生                                   |                          | 113161117#死三<br>1131611119年再回<br>449644509年回回     |   |
| 2 教务管理          | 行政 6班<br>行政 7班                           | 学生数(4人) 添加学生                         | 设置教室内分组                  |                                                   |   |
| 监课管理            | 行政 8班<br>行政 9班                           | 学生姓名                                 | 学号                       |                                                   |   |
|                 | 行政 10班<br>▶ 商二2020级                      | 张三 (示例)<br>李四                        | 1131611117<br>1131611119 | <b>•</b>                                          |   |
| 学校资料            | ▶ 高三2019级                                | 刘二                                   | 1131611120               | 中國大陆地区不加区号,其他地区须加区号。范例:                           |   |
| 存储管理<br>久教师管理   | + 创建校区                                   | <b>英</b> 明                           | -                        | 13812346666時期時<br>1-5566778899#EEO<br>7           |   |
| ℅ 学生管理          |                                          |                                      |                          | 現以肖 确定                                            |   |

|            | A           | В     | С       | D                   |
|------------|-------------|-------|---------|---------------------|
| 1          | 手机号         | 姓名    |         |                     |
| 2          | 13812340000 | 刘晓艺   |         |                     |
| 3          | 13812340001 | 张军    |         |                     |
| 4          | 13812340002 | 孙丽丽   |         |                     |
| 1          |             |       | 姓名      |                     |
|            |             |       | 0       |                     |
| 1          |             |       | # 4     |                     |
| -          | J1015       |       | XI11    | 100 000 00          |
| 2          | 13812340000 | #     | 刈院乙     | =AZ&BZ&CZ           |
| 3          | 13812340001 | #     | 张军      |                     |
| 4          | 13812340002 | #     | 孙丽丽     | 2、后面空白列,使           |
| 5          |             |       |         | 用连接符"&"将前面          |
| 6          | 1、在手        | 机号后   | 面插入     | 三列进行合并;完成           |
| 7          | 一列,\$       | 俞入"#" | 号;      | 第一行后,下拉复制           |
| 8          |             |       |         | 即可完成所有行。            |
|            | 5. 选中合并     | 好的列复  | 夏制,然后夜  | <b>生批量编辑框内粘贴即</b> 词 |
| <u>5</u> = |             |       |         |                     |
|            | А           | В     | С       | D                   |
| ξΞ<br>1    | A<br>手机号    | В     | C<br>姓名 | D                   |

张军

孙丽丽

13812340001#张军

13812340002#孙丽丽

13812340001 #

13812340002 #

3

4

### 1.3 批量添加学生(通过 Excel 批量导入学生)

在 【教学班】栏目进入到对应的班级里, 然后进入【成员】栏目, 点击【添加学生】, 选择【通过 Excel 批量导入学生】, 然后点击【下载模板】将模板下载到本地后把学生信息添加到该模板中, 然后再从后台选中该模板即可将刚刚已添加到模板中的多名学生批量导入到后台中, 未注册过 ClassIn 账号的学生学生会自动帮学生注册并给学生的手机号中发送一条随机密码

| Classin                                 |                                               |                              |                                                  |
|-----------------------------------------|-----------------------------------------------|------------------------------|--------------------------------------------------|
| ① 学校首页                                  | ▼ 主校区                                         | 2<br><  高—2021级1班 概览 课书      | □                                                |
| □□ 班级管理                                 | ▶ 幼儿园                                         |                              |                                                  |
| 教学班                                     | > 万 <del>-</del><br>> 初中                      | 班主任                          | 添加学生 ×                                           |
| 活动班 1                                   | → 眉中                                          | ۲                            | 1000m S - mm                                     |
| 已结课                                     | ▼ 高一2021级                                     | 设置班主任                        | ① 若手机号还未注册Classin,系统将直接帮助用户自动注册,同时会有短信提示发送到该手机号。 |
| 12 课节管理                                 | 行政2冊                                          | 教师                           | 添加单个学生 通过文本批量导入学生 通过Excell批量导入学生                 |
| 刷 教学管理                                  | 行政 3班                                         | l User                       | 单次最多可添加100人,系统会按输入顺序目动会弃超出的部分                    |
| 直播回放                                    | 行政 4班                                         | 设置教师 +8623                   |                                                  |
| 作业管理                                    | 行政5班                                          | 学生                           |                                                  |
| ☑ 教务管理                                  | 行政 7班                                         | 学生数 (0人) 添加学生                | 第二岁:工作模特时时子生间忽然的                                 |
| 监课管理                                    | 行政 8班                                         | 学生姓名 54                      |                                                  |
| 账号速查                                    | 行款 9班                                         | TIMH 7                       | 上传文件                                             |
| △ 云盘管理                                  | ▶ 高二2020级                                     |                              |                                                  |
| 学校资料                                    | ▶ 高三2019级                                     |                              | 点击上传或将文件拖拽至此区<br>支持.xls、xlsx储式文件                 |
| 存储管理                                    | + 创建校区                                        |                              |                                                  |
| A. 教师管理                                 |                                               |                              | 取消 确定                                            |
| A。学生管理                                  |                                               |                              |                                                  |
| <ul> <li>配置管理</li> </ul>                |                                               |                              | 皆无数据                                             |
| XII 🔒 5 -                               | ∂- ∓                                          |                              | 学生信息导入模板 - Micros                                |
| 文件 开始                                   | 插入 页面布局                                       | 公式 数据 审阅 视图                  | 万兴PDF                                            |
| 🚔 👗 剪切                                  | 宋体                                            | - 12 - A A = = - 82          |                                                  |
| 私貼                                      | BIU-                                          | - () - A - wen - = = = ( = - | E □ 合并后居中 ▼ □ ↓ % % % 条件格式 套用 计算                 |
| - * 格式刷<br>前贴板 。                        | - <u>-</u> -                                  |                              |                                                  |
|                                         |                                               |                              | 1X1244 18 2453 13                                |
| A24 *                                   | : X V Ja                                      | ×                            |                                                  |
| 」「「「「「」」「「」」「」「」」「」」「」」「」」「」」」「」」」」」」」」 | <u>A</u>                                      | В                            | C                                                |
| 1 県与沢                                   | カロ: しち ナー・・・・・・・・・・・・・・・・・・・・・・・・・・・・・・・・・・・・ | 主由社员生民自来同时                   | # 行换加 则必式收支                                      |
|                                         | E住本excel                                      | l农中刈子生信息尖别;<br>支克印 图         | 世行增加、删陈以修以;<br>持会印                               |
|                                         | 当子权力业。                                        | 具 <b>子</b> 权, 黑巴子 权          |                                                  |
| 4 3、字*                                  | テ: 田1−32′                                     | 个子母、剱子、点(.)、                 | 碱亏(-) 或下划线(_)组成。                                 |
| 4、手材                                    | l号:用于C                                        | ClassIn登录。支持国际               | 内、国际手机号(国内手机号直接输入手机号即                            |
| 5 可;国                                   | 际手机号必                                         | 须包含国家地区码,格                   | 各式示例:"85-259****24");                            |
| 6 学生姓                                   | 名                                             | 学号                           | 手机号                                              |
| 7 张三 (示例                                | )                                             | 1131611117                   | 18042310000                                      |
| 8 李四<br>9 刘二                            |                                               | 1131611119<br>1131611120     | 18042310003<br>18042310006                       |
| 10                                      |                                               |                              |                                                  |
| 11                                      |                                               |                              |                                                  |
| 13                                      |                                               |                              |                                                  |
| 114                                     |                                               |                              |                                                  |

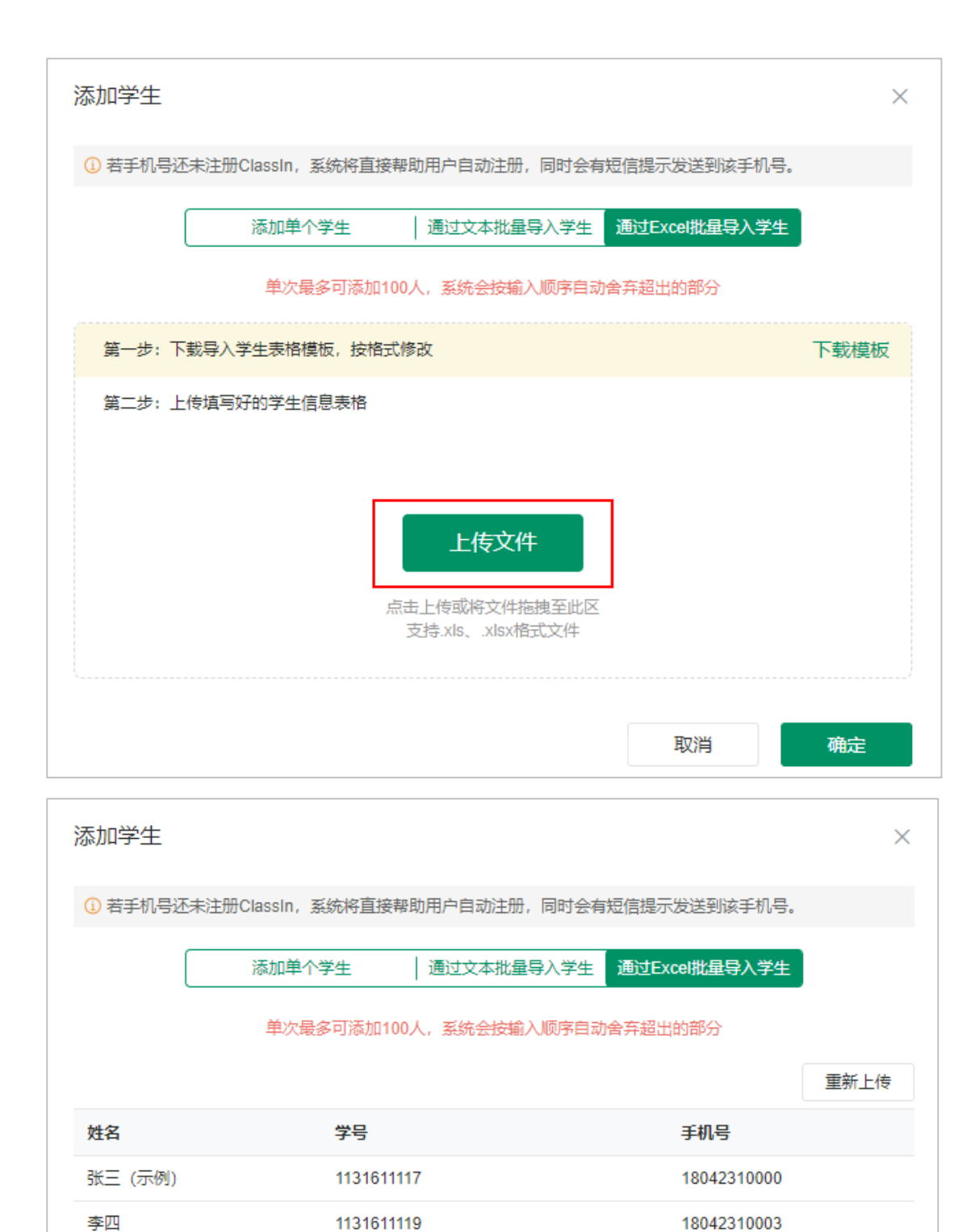

1131611120

18042310006

确定

取消

刘二

## (2) 活动班添加学生

### 2.1 添加单个学生(添加新学生)

进入【活动班】栏目,然后在左侧进入到班级所在的分类里,然后在右侧筛选班级后 点击【进入班级】,然后进入【成员】栏目,点击【添加学生】,在弹出的对话框左下角点击 【添加新成员】,选择【添加单个成员】后勾选【学生】并输入对应的手机号和学生然后在 下方勾选【同时选中】后点击【确定添加】,此时学生账号会出现在右侧【已选学生】列表 中,点击下方【确定】即可完成添加,未注册过 ClassIn 账号的学生学生会自动帮学生注册 并给学生的手机号中发送一条随机密码

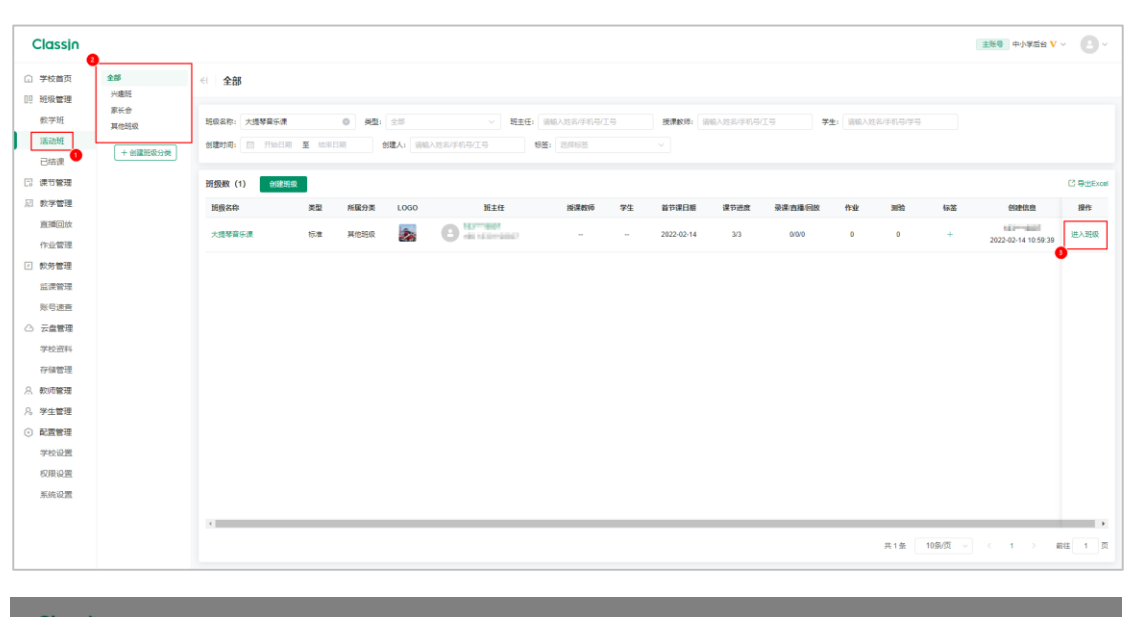

| Classin                                 |                                        |                                |         |
|-----------------------------------------|----------------------------------------|--------------------------------|---------|
| ① 学校首页                                  | 大提琴音乐课 概范 课节 成员 作业 设置                  |                                |         |
| <ul> <li>① 班级管理</li> <li>教学班</li> </ul> | · · · · · · · · · · · · · · · · · · ·  | 设置学生                           | ×       |
| 活动班                                     | B was we                               |                                |         |
| 日結课                                     | 教师                                     | 请输入姓名、手机号、工号或字号 中小学后台(教师列表)(2) | 已选孝生    |
| 反 教学管理<br>本状の決                          | <ul> <li>③</li> <li>设置款///6</li> </ul> | ▶ 中小学后台(学生列表)(5)               |         |
| 作业管理                                    | · ···································  |                                |         |
| ☑ 教务管理                                  | 学生数(0人)   资置学生                         |                                | 当前未选择学生 |
| <sup></sup> 」                           | 学生姓名 学号 手机号                            |                                |         |
| ○ 云盘管理                                  |                                        |                                |         |
| 学校资料存储管理                                |                                        |                                |         |
| A 教师管理                                  |                                        | + 添加新成员 批量选择                   | 取消 确定   |
| <ul><li>※ 学生管理</li><li>○ 配置管理</li></ul> |                                        | 6                              | 暂无数据    |

| 添加新成员                       |                                                 | ×    |
|-----------------------------|-------------------------------------------------|------|
| ① 若手机号还未注册ClassIn,系统将直<br>7 | 直接帮助用户自动注册,同时会有短信提示发送到该手机号。<br>加单个成员 通过文本批量导入成员 |      |
| *姓名:                        | ● 学生 ○ 教师<br><sup>8</sup><br>八二                 |      |
| *手机号:                       | +86 ~                                           |      |
| *行政班/分类:                    | 未分类学生                                           |      |
| 学号:                         | 01                                              |      |
|                             | ☑ 同时选中                                          |      |
|                             | 取消                                              | 确定添加 |

| Classin         |                                                                                                    |            |         |                  |                               |    |
|-----------------|----------------------------------------------------------------------------------------------------|------------|---------|------------------|-------------------------------|----|
|                 | 大提琴音乐课                                                                                                    | 概觉课节 成员    | 计 作业 设置 |                  |                               |    |
| 111 班级管理<br>教学班 | 班主任                                                                                                    | 0          |         | 设置学生             |                               | ×  |
| 活动班             | 183****8807<br>+86 18301198                                                                                                    |            |         |                  |                               |    |
| 日 课节管理          | 教师                                                                                                    |            |         | ▶ 中小学后台(教师列表)(2) | <b>日</b> 刘二<br>+86 11 #515000 | 0  |
| 叔学管理     直播回放   | <ul> <li>②</li> <li>②</li> <li>②</li> <li>③</li> <li>③</li> <li>●</li> <li>○</li> <li>●</li> <li>○</li> <li>●</li> <li>○</li> <li>●</li> <li>○</li> <li>●</li> <li>○</li> <li>●</li> <li>○</li> <li>●</li> <li>○</li> <li>●</li> <li>○</li> <li>●</li> <li>○</li> <li>●</li> <li>○</li> <li>●</li> <li>●</li></ul> |            |         | ▶ 中小学后台(学生列表)(6) |                               |    |
| 作业管理            | 学生                                                                                                    |            |         |                  |                               |    |
| ☑ 教务管理          | 学生数 (0人)                                                                                                    | <b>造学生</b> |         |                  |                               |    |
| 监课管理<br>账号速查    | 学生姓名                                                                                                    | 学号         | 手机号     |                  |                               |    |
| ○ 云盘管理          |                                                                                                    |            |         |                  |                               |    |
| 学校资料            |                                                                                                    |            |         |                  |                               |    |
| 存储管理            |                                                                                                    |            |         |                  |                               |    |
| 𝒫 学生管理          |                                                                                                    |            |         | + 添加新成员 批量选择     | 取消                            | 确定 |
| ⊙ 配置管理          |                                                                                                    |            |         |                  | 智无数据                          |    |

### 2.2 批量添加学生(添加新学生)

进入【活动班】栏目,然后在左侧进入到班级所在的分类里,然后在右侧筛选班级后点 击【进入班级】,然后进入【成员】栏目,点击【添加学生】,在弹出的对话框左下角点击【添 加新成员】,选择【通过文本批量添加学生】后勾选【学生】并输入对应的手机号和学生然 后在下方勾选【同时选中】后点击【确定添加】,此时学生账号会出现在右侧【已选学生】 列表中,点击下方【确定】即可完成添加,未注册过 ClassIn 账号的学生学生会自动帮学生 注册并给学生的手机号中发送一条随机密码

| Classin                  | •                       |                                                                                                    |                |                                              |                                 |                             |      |            |          |        |           |           |         | 主张号中小学后台 V          | - 0-       |
|--------------------------|-------------------------|----------------------------------------------------------------------------------------------------|----------------|----------------------------------------------|---------------------------------|-----------------------------|------|------------|----------|--------|-----------|-----------|---------|---------------------|------------|
| ① 学校首页 四 班级管理            | <b>全部</b><br>兴趣旺        | <i th="" 全部<=""><th></th><th></th><th></th><th></th><th></th><th></th><th></th><th></th><th></th><th></th><th></th><th></th><th></th></i> |                |                                              |                                 |                             |      |            |          |        |           |           |         |                     |            |
| 較学班<br>活动班<br>已結课<br>1   | 家长会<br>其他班级<br>+ 创建把级分类 | 班政名称: 大選琴音乐课<br>创建时间: 〇 开始日期                                                                                                    | 0<br>至 1098138 | <ul> <li>● 発型: 全部</li> <li>● 封建人:</li> </ul> | ~ ]                             | 第主任: 第後入社名/FF<br>務任: 2,796日 | 9/19 | - 授課款师: [] | 输入姓名/手机号 | 15 7   | ±: 1982/0 | 1名/手机号/字号 |         |                     |            |
| 🖸 课节管理                   |                         | 班级数 (1) 创建班                                                                                                    | R              |                                              |                                 |                             |      |            |          |        |           |           |         |                     | () 寻出Excel |
| 》 数学管理                   |                         | 近般名称                                                                                                    | 英型             | 新属分类 LOGO                                    | ) 班主任                           | E 1638400                   | ē 学生 | 首节课日相      | 课节进度     | 录课直播回放 | 作业        | 潮险        | 标签      | 创建信息                | 接作         |
| 直播回放                     |                         | 大提琴音乐课                                                                                                    | 标准             | я (езна 🔊                                    | <b>O</b> - <b>M</b> 1 1 1 1 1 1 | - 10                        | -    | 2022-02-14 | 3/3      | 0/0/0  | 0         | 0         | +       | 2022-02-14 10 59:39 | 进入班级       |
| 作业管理                     |                         |                                                                                                    |                |                                              |                                 |                             |      |            |          |        |           |           |         | (                   | •          |
|                          |                         |                                                                                                    |                |                                              |                                 |                             |      |            |          |        |           |           |         |                     |            |
| 账号速查                     |                         |                                                                                                    |                |                                              |                                 |                             |      |            |          |        |           |           |         |                     |            |
| △ 云盘管理                   |                         |                                                                                                    |                |                                              |                                 |                             |      |            |          |        |           |           |         |                     |            |
| 学校资料                     |                         |                                                                                                    |                |                                              |                                 |                             |      |            |          |        |           |           |         |                     |            |
| 存储管理                     |                         |                                                                                                    |                |                                              |                                 |                             |      |            |          |        |           |           |         |                     |            |
| A 数师管理                   |                         |                                                                                                    |                |                                              |                                 |                             |      |            |          |        |           |           |         |                     |            |
| ℅ 学生管理                   |                         |                                                                                                    |                |                                              |                                 |                             |      |            |          |        |           |           |         |                     |            |
| <ul> <li>配置管理</li> </ul> |                         |                                                                                                    |                |                                              |                                 |                             |      |            |          |        |           |           |         |                     |            |
| 学校设置                     |                         |                                                                                                    |                |                                              |                                 |                             |      |            |          |        |           |           |         |                     |            |
| 权限设置                     |                         |                                                                                                    |                |                                              |                                 |                             |      |            |          |        |           |           |         |                     |            |
| 所能设置                     |                         |                                                                                                    |                |                                              |                                 |                             |      |            |          |        |           |           |         |                     |            |
|                          |                         | <.                                                                                                    |                |                                              |                                 |                             |      |            |          |        |           |           |         |                     | •          |
|                          |                         |                                                                                                    |                |                                              |                                 |                             |      |            |          |        |           | 共1条       | 10景/页 🗠 | < 1 → #             | 1页         |

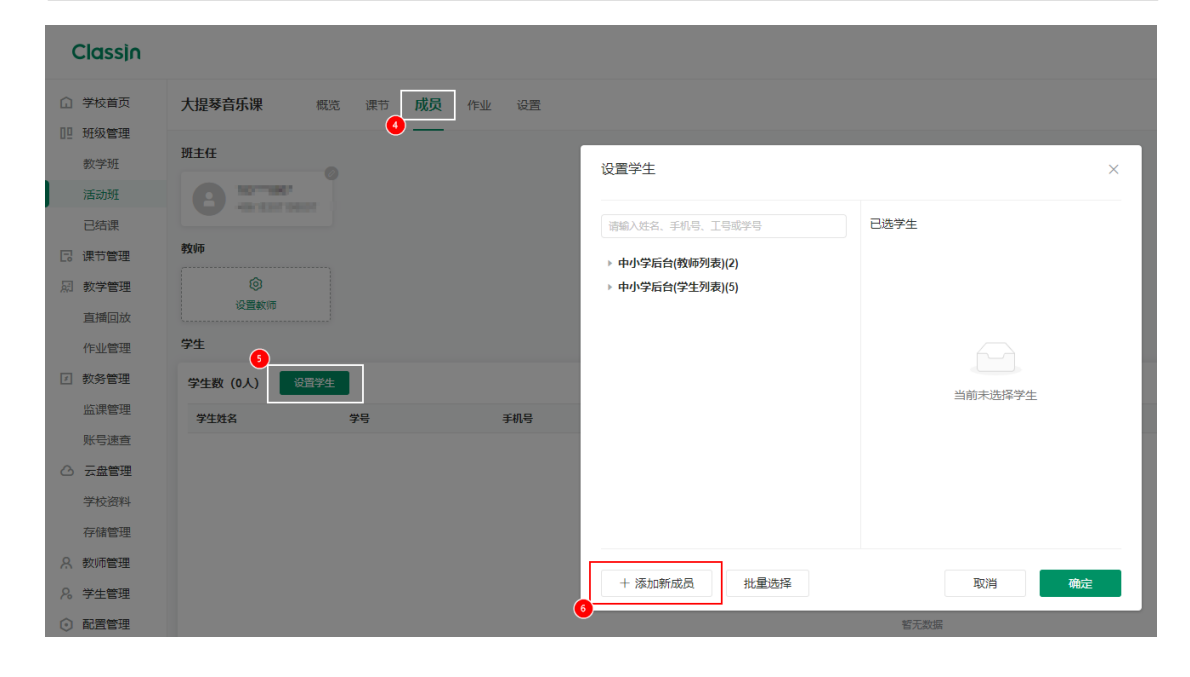

第一步:按下图准备好原始表格。

|   | A           | В   | С | D |
|---|-------------|-----|---|---|
| 1 | 手机号         | 姓名  |   |   |
| 2 | 13812340000 | 刘晓艺 |   |   |
| 3 | 13812340001 | 张军  |   |   |
| 4 | 13812340002 | 孙丽丽 |   |   |

### 第二步:按下图指示步骤操作。

|   | А           | В     | С   | D          |
|---|-------------|-------|-----|------------|
| 1 | 手机号         |       | 姓名  |            |
| 2 | 13812340000 | #     | 刘晓艺 | =A2&B2&C2  |
| 3 | 13812340001 | #     | 张军  |            |
| 4 | 13812340002 | #     | 孙丽丽 | 2、后面空白列,使  |
| 5 |             |       |     | 用连接符"&"将前面 |
| 6 | 1、在手        | 机号后   | 面插入 | 三列进行合并;完成  |
| 7 | 一列,韩        | 俞入"#" | 号;  | 第一行后,下拉复制  |
| 8 |             |       |     | 即可完成所有行。   |

### 第三步:选中合并好的列复制,然后在批量编辑框内粘贴即可。

|   | А           | В | С   | D               |
|---|-------------|---|-----|-----------------|
| 1 | 手机号         |   | 姓名  |                 |
| 2 | 13812340000 | # | 刘晓艺 | 13812340000#刘晓艺 |
| 3 | 13812340001 | # | 张军  | 13812340001#张军  |
| 4 | 13812340002 | # | 孙丽丽 | 13812340002#孙丽丽 |
| - |             |   |     |                 |

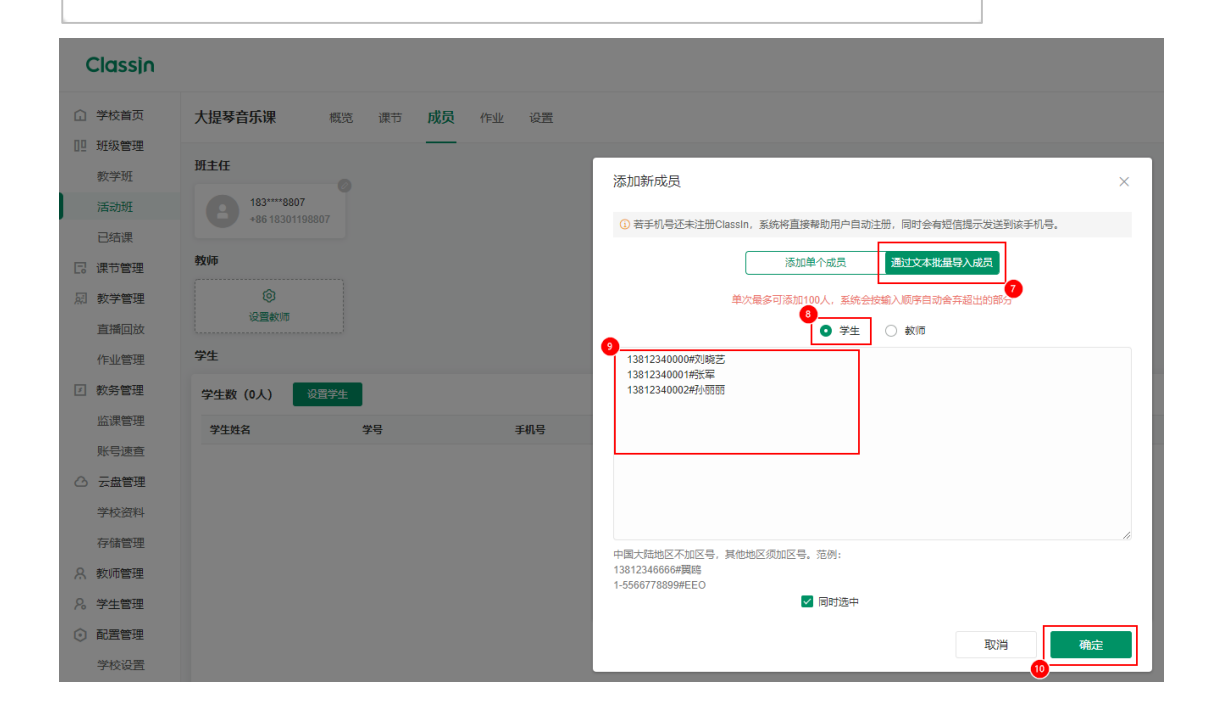

| Classin         |                                |             |                   |                          |
|-----------------|--------------------------------|-------------|-------------------|--------------------------|
|                 | 大提琴音乐课 概览                      | 课节 成员 作业 设置 |                   |                          |
| 119 班级管理<br>教学班 | 班主任                            |             | 设置学生              | ×                        |
| 活动班             | 183****8807<br>+86 18301198807 |             |                   | 口洗学生                     |
| C: 课节管理         | 教师                             |             | 周期/AtA、 于外号、工号线子号 | 3 刘晓艺 ◎                  |
| 原教学管理<br>直播回放   | ②<br>设置教师                      |             | ▶ 中小学后台(学生列表)(9)  | ● 张军<br>+86 13812340001  |
| 作业管理            | 学生                             |             |                   | ● 孙丽丽<br>+86 13812340002 |
| ☑ 教务管理          | 学生数 (0人) 设置学生                  |             |                   | D                        |
| 监课管理            | 学生姓名 学                         | 号 手机号       |                   |                          |
| △ 云盘管理          |                                |             |                   |                          |
| 学校资料            |                                |             |                   |                          |
| 存储管理            |                                |             |                   |                          |
| 久 教师管理   ん 学生管理 |                                |             | + 添加新成员 批量选择      | 取消 確定                    |
| ③ 配置管理          |                                |             |                   | <b>智</b> 无数据             |

### 2.3 添加后台已有学生

进入【活动班】栏目,然后在左侧进入到班级所在的分类里,然后在右侧筛选班级后点 击【进入班级】,然后进入【成员】栏目,点击【添加学生】,在弹出的对话框左上角输入已 被添加到当前后台的学生手机号或在下方按模块查找,找到学生后勾选学生,成功勾选的学 生会出现在右侧【已选学生】栏目下,然后点击下方确定完成添加

| Classin                                                              |                         |                        |    |       |            |      |                   |     |            |          |             |            |     |              | 主账号中小学后台 V          | · <b>B</b> · |
|----------------------------------------------------------------------|-------------------------|------------------------|----|-------|------------|------|-------------------|-----|------------|----------|-------------|------------|-----|--------------|---------------------|--------------|
| <ul> <li>         学校首页         回 班级管理         ######     </li> </ul> | <b>全部</b><br>兴趣班<br>家长会 | <□ 全部                  |    |       |            |      |                   |     |            |          |             |            |     |              |                     |              |
| 「大子切」                                                                | 其他班级                    | 坦依高称: 大陸琴員乐康           |    | 0 92: | 2章         | × #3 | EE: WWA/FN9       | (19 | 授课权师:      | 请输入姓名中机号 | 19 <b>7</b> | ±: 9982.03 |     |              |                     |              |
| 已结课                                                                  | + 创建把级分类                | 创建时间: 图 开始日期           |    | 8 S   | 聞人: 1948.) |      | <b>發展:</b> 2019時至 |     |            |          |             |            |     |              |                     |              |
| 🕞 课节管理                                                               |                         | 班级数 (1) <b>1188</b> 55 | R  |       |            |      |                   |     |            |          |             |            |     |              |                     | C 쿡拙Excel    |
| □ 数学管理                                                               |                         | 顶侧名称                   | 英型 | 所属分类  | LOGO       | 班主任  | 扳课数师              | 学生  | 首节课日期      | 课节进度     | 录课直播回放      | 作业         | 潮险  | 标签           | 创建信息                | 操作           |
| 直播回放                                                                 |                         | 大爆琴音乐课                 | 伝書 | 其他建成  | 2          | A    |                   | -   | 2022-02-14 | 3/3      | 0/0/0       | 0          | 0   | +            | 107-1001            | 进入研究         |
| 作业管理                                                                 |                         |                        |    |       |            |      |                   |     |            |          |             |            |     |              | 2022-02-14 10:59:39 |              |
| 2 教务管理                                                               |                         |                        |    |       |            |      |                   |     |            |          |             |            |     |              |                     |              |
| 监课管理                                                                 |                         |                        |    |       |            |      |                   |     |            |          |             |            |     |              |                     |              |
| 账号速查                                                                 |                         |                        |    |       |            |      |                   |     |            |          |             |            |     |              |                     |              |
| △ 云盘管理                                                               |                         |                        |    |       |            |      |                   |     |            |          |             |            |     |              |                     |              |
| 学校资料                                                                 |                         |                        |    |       |            |      |                   |     |            |          |             |            |     |              |                     |              |
| (疗師管理)                                                               |                         |                        |    |       |            |      |                   |     |            |          |             |            |     |              |                     |              |
| 2. 送生管理                                                              |                         |                        |    |       |            |      |                   |     |            |          |             |            |     |              |                     |              |
| <ul> <li>○ 配置管理</li> </ul>                                           |                         |                        |    |       |            |      |                   |     |            |          |             |            |     |              |                     |              |
| 学校设置                                                                 |                         |                        |    |       |            |      |                   |     |            |          |             |            |     |              |                     |              |
| 权限设置                                                                 |                         |                        |    |       |            |      |                   |     |            |          |             |            |     |              |                     |              |
| 系统设置                                                                 |                         |                        |    |       |            |      |                   |     |            |          |             |            |     |              |                     |              |
|                                                                      |                         |                        |    |       |            |      |                   |     |            |          |             |            |     |              |                     |              |
|                                                                      |                         |                        |    |       |            |      |                   |     |            |          |             |            | #14 | 105/75       |                     |              |
|                                                                      |                         |                        |    |       |            |      |                   |     |            |          |             |            | 关1第 | INTRODUCT OF | < 1 2 1             |              |

| Classin                                 |                                             |                                                       |                                   |
|-----------------------------------------|---------------------------------------------|-------------------------------------------------------|-----------------------------------|
|                                         | 大提琴音乐课 觀洗 课节 成员 作业 设置                       |                                                       |                                   |
| □□ 班级管理<br>教学班                          | 班主任                                         | 设置学生                                                  | ×                                 |
| 活动班                                     | B - M                                       |                                                       |                                   |
| 已 現 市管理                                 | 教育                                          | 请输入姓名、手机号、工号取字号 中小学后台(教师列表)(2)                        |                                   |
| 別 教学管理                                  | <ul> <li>②</li> <li>②</li> <li>②</li> </ul> | <ul> <li>中小学后台(学生列表)(11)</li> <li>▶ =校区(4)</li> </ul> | +86 11 1 1 2000                   |
| 直播回放<br>作业管理                            | \$                                          | <ul> <li>未分类学生(7)</li> <li>▼ 未分类学生(7)</li> </ul>      |                                   |
| ☑ 教务管理                                  | 学生数 (0人) 後置学生                               | □ 孙丽丽 +86 1 101 1040000                               |                                   |
| 监课管理<br>账号速查                            | 学生姓名         学号         手机号                 | <ul> <li>□ 刘晓艺 +86 13 13 43 400</li> </ul>            |                                   |
| △ 云盘管理                                  |                                             | user +86 2020100770                                   |                                   |
| 学校资料存储管理                                | •                                           | User +86 2012 and 1                                   |                                   |
| A 教师管理                                  |                                             | + 添加新成员 批量洗择                                          | 取消 确定                             |
| <ul><li>※ 学生管理</li><li>○ 配置管理</li></ul> |                                             |                                                       | <b>1</b><br>1<br>1<br>1<br>1<br>1 |

# 二、如何在班级内删除学生

# (1) 行政班移除学生

进入【学生管理】后在左侧进入到对应的班级中,找到学生后右侧点击归档即可将学生 从该班中移除

| Classin                                   |                                      |                  |            |            |                       |                           |             |         |               |        | ±%0 +      | 小学后台 <b>V</b> ~ |         |
|-------------------------------------------|--------------------------------------|------------------|------------|------------|-----------------------|---------------------------|-------------|---------|---------------|--------|------------|-----------------|---------|
| <ul> <li>学校首页</li> <li>19 班级管理</li> </ul> | ~ 中小学后台(9)<br>~ 主校区(3)               | <⊨   <b>1⊞</b>   |            |            |                       |                           |             |         |               |        |            | 2 学生公共授約        | Q## 🗐 0 |
| 数字班                                       | > 幼儿園(0)<br>> 小学(0)                  | <b>学生:</b> 请编入学生 | 1187FN979  | 医双皮液: 全部的  | 归档学生                  |                           | ×           | ✓ 标签:   |               |        |            |                 |         |
| 已結課                                       | × 初中(0)<br>× 高中(3)<br>× 高一2021(0(3)) | 学生数 (3)          | 添加学生       |            | 学生被归档后, #<br>原班级的课节回# | 与会退出此班级及Class<br>友,请谨慎操作。 | aln斑级群,无法查看 |         |               |        |            |                 | 导进Excel |
| □ 课节管理                                    | 竹原 1班(3)                             | 学生姓名             | <b>7</b> 9 | 手机号        | 学生将进入【其               | 他已归档学生】分类,非               | 大态为【已旧档】    | 97.W () | 个人授权资源 ② 展开详情 | 标签     | 设备检测信息     | 操作              |         |
| 同 数学管理                                    | 行業 2世(0)                             | 黄和               |            | •85 (DB/Q8 |                       | 取消                        | 确定归档        | Þ       | 0             |        |            | 22 95           | (68)    |
| 直播回放                                      | (1)m 3HE(0)<br>(1)m 4HE(0)           | RII              | 1131611120 | +86 TEME   |                       | 201201-202                | 0           |         | 0             |        |            | 22 45           | (68)    |
| 1 数务管理                                    | (7)88、53년(0)<br>(7)88、63년(0)         | 李四               | 1131611119 | +85 (mill) | della Eth             | 庵2021级1班                  |             |         | 0             |        |            | 22 85           | (37)    |
| 监课管理                                      | 73E 73E(0)                           |                  |            |            |                       |                           |             |         |               |        |            |                 |         |
| 示ち速度                                      | (0) <u>260</u> (0)                   |                  |            |            |                       |                           |             |         |               |        |            |                 |         |
| 学校资料                                      | (7)第 10世(0)<br>→ 憲二2020版(0)          |                  |            |            |                       |                           |             |         |               |        |            |                 |         |
| 存储管理                                      | ▶ 憲三2019級(0)                         |                  |            |            |                       |                           |             |         |               |        |            |                 |         |
| A. 教师管理                                   | 未分类学生(6)                             |                  |            |            |                       |                           |             |         |               |        |            |                 |         |
| 8 学生管理                                    | · Cater(i)                           |                  |            |            |                       |                           |             |         |               |        |            |                 |         |
|                                           |                                      |                  |            |            |                       |                           |             |         |               |        |            |                 |         |
| 学校设置                                      |                                      |                  |            |            |                       |                           |             |         |               |        |            |                 |         |
| 权限设置                                      |                                      |                  |            |            |                       |                           |             |         |               |        |            |                 |         |
| 系統设置                                      |                                      |                  |            |            |                       |                           |             |         |               |        |            |                 |         |
|                                           |                                      |                  |            |            |                       |                           |             |         |               | 共3条 10 | \$/页 ∨ < 1 | > 前往            | 1 页     |

## (2) 活动班移除学生

进入【活动班】栏目,然后在左侧进入到班级所在的分类里,然后在右侧筛选班级后点

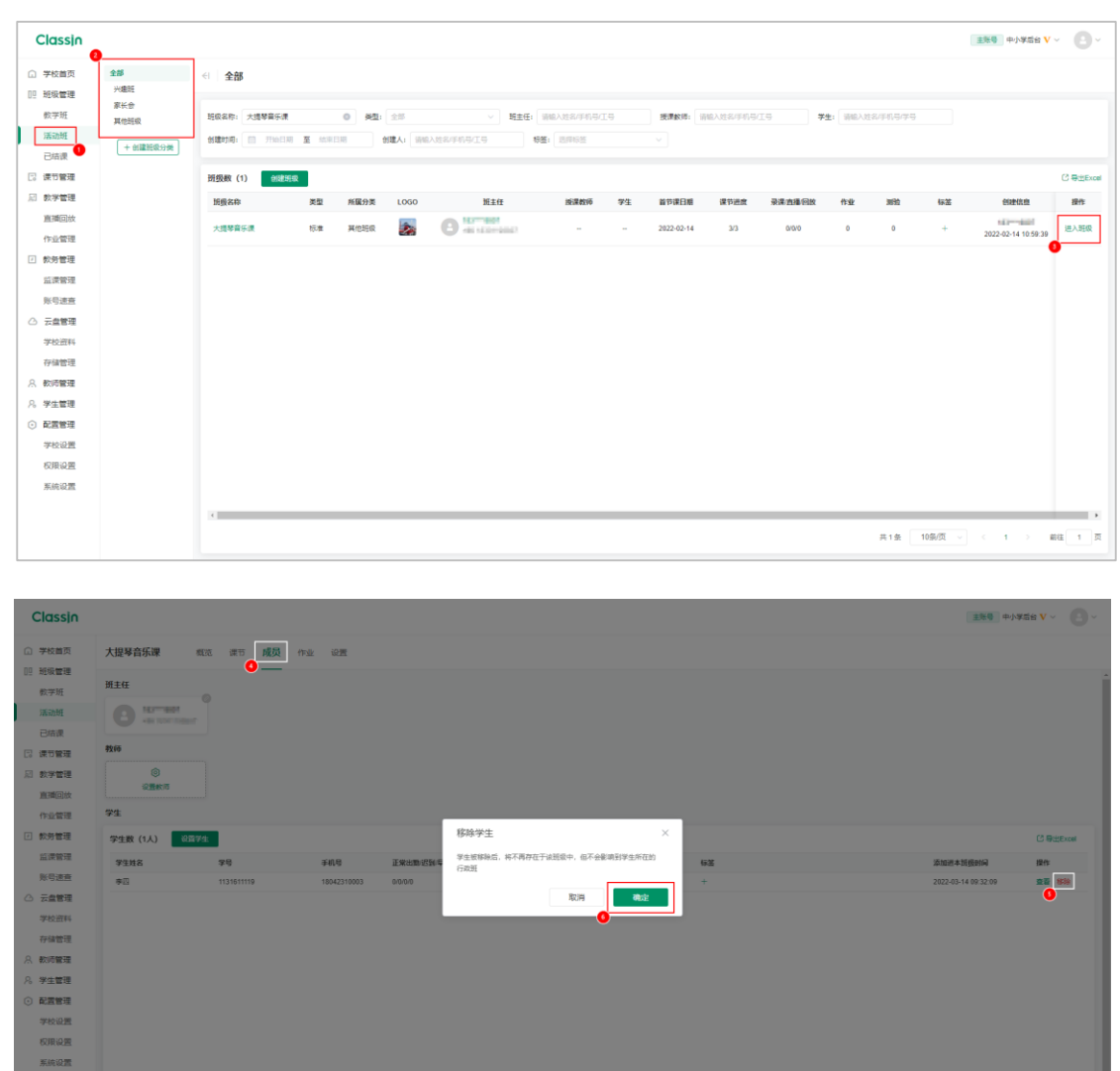

取消 确定 22 838 ()

### 击【进入班级】, 然后进入【成员】栏目, 找到学生后右侧点击移除即可

# 三、如何修改学生账号

# (1) 开启新学生加入班级可观看历史回放

先到【系统设置】里的【课节回放设置】中开启【新加入班级的学生,允许观看历史课节的 回放视频】

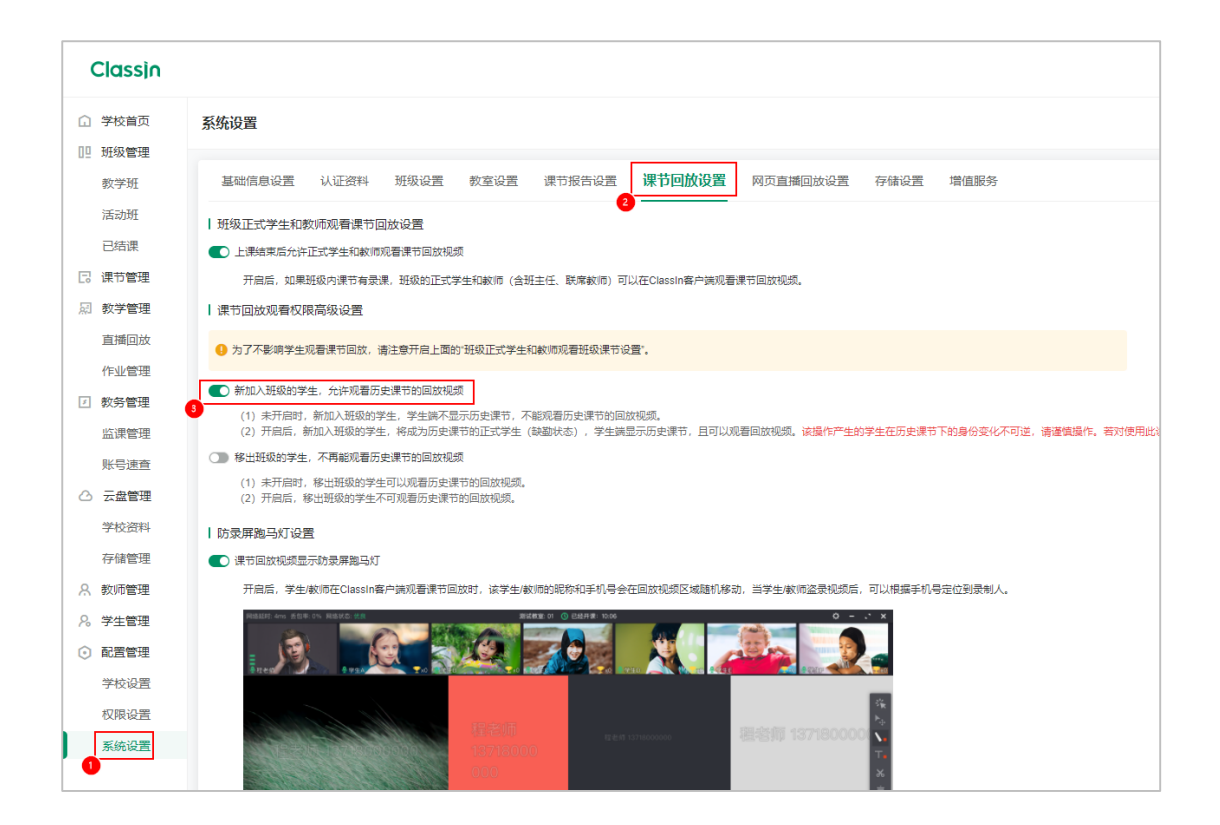

## (2) 行政班修改学生账号

先在【学生管理】中点击对应的班级,找到学生右侧点击归档,然后在【教学班】栏目 里进入到对应班级后重新添加学生,添加时输入学生的新手机号

| Classin                                  |                        |                    |                                                                                                    |  |  |  |  |  |  |  | ±%0 + | ♪学后台 V ~ ( |        |
|------------------------------------------|------------------------|--------------------|----------------------------------------------------------------------------------------------------|--|--|--|--|--|--|--|-------|------------|--------|
| <ul> <li>学校首页</li> <li>即 班級管理</li> </ul> | - 中小学后台(9)<br>- 主校区(3) | ≪∣1∰               |                                                                                                    |  |  |  |  |  |  |  |       | □● 学生公共授权员 | e# 🗈 o |
| 数字班                                      | > 幼儿園(0) > 小掌(0)       | <b>学生</b> : 谢福入学生的 | 18/F/15/F5 &#</td><td>· 使权克遵: 全部は</td><td>旧档学生</td><td></td><td>×</td><td>▽ 物盤: □</td><td></td><td></td><td></td><td></td><td></td></tr><tr><th>已結課</th><th><ul>     <li>- ※中(3)</li>     <li>- 第一2021段(3)</li> </ul></th><th>学生数 (3)</th><th>添加学生</th><th></th><th>学生被归档后,¥<br>原班级的课节回题</th><th>F会退出此班级及Class<br>5,请谨慎操作。</th><th>in班级群,无法宣看</th><th></th><th></th><th></th><th></th><th>C ə</th><th>k<u>ti</u>Excel</th></tr><tr><th>13 课节管理</th><th>竹原 1班(3)</th><th>学生姓名</th><th>学号</th><th>手机号</th><th>学生将进入【其他</th><th>8已归档学生】分类,1</th><th>「あ为【已旧档】</th><th>要源 ③</th><th>个人授权资源 ⑦ 展开详情</th><th>标签</th><th>设备检测信息</th><th>建作</th><th></th></tr><tr><th>22 数学管理</th><td>1788 2班(0)</td><td>1015</td><td></td><td>+86 108 ID8</td><td></td><td>B7 ici</td><td>建空间构</td><td>Þ</td><td>(<b>=</b> 0</td><td></td><td></td><td>22 98 5</td><td>321</td></tr><tr><th>直接回放</th><td>行政 3년(印)<br>行政 4년(印)</td><td>Rim</td><td>1131611120</td><td>-85 (10)(1)</td><td>ulais ULA</td><td></td><td>0</td><td></td><td>0</td><td></td><td></td><td>22 44 6</td><td>323</td></tr><tr><th>☑ 教务管理</th><td>(1)(0) 51년 (0)<br>(1)(0) 61년 (0)</td><td>*8</td><td>1131611119</td><td>-06 (ENZIN</td><td>1408 EXA</td><td>崔—2021级1班</td><td></td><td>0</td><td>0</td><td></td><td></td><td>20 84 5</td><td>375</td></tr><tr><th><b>监课管理</b><br>账号速度</th><th>(1)m 7号(0)<br>(1)m 8号(0)</th><th></th><th></th><th></th><th></th><th></th><th></th><th></th><th></th><th></th><th></th><th></th><th></th></tr><tr><th>△ 云盘管理</th><th>(7)第191日(0)<br>(7)第110日日(0)</th><th></th><th></th><th></th><th></th><th></th><th></th><th></th><th></th><th></th><th></th><th></th><th></th></tr><tr><th>字校放料</th><td>> 毫二2020级(0)> 電三2019级(0)</td><td></td><td></td><td></td><td></td><td></td><td></td><td></td><td></td><td></td><td></td><td></td><td></td></tr><tr><th>A. 数词管理</th><th>未分类学生(6)</th><th></th><th></th><th></th><th></th><th></th><th></th><th></th><th></th><th></th><th></th><th></th><th></th></tr><tr><th>· ○ ● ● ● ● ● ● ● ● ● ● ● ● ● ● ● ● ● ●</th><td>· Gata(i)</td><td></td><td></td><td></td><td></td><td></td><td></td><td></td><td></td><td></td><td></td><td></td><td></td></tr><tr><th>学校设置</th><th></th><th></th><th></th><th></th><th></th><th></th><th></th><th></th><th></th><th></th><th></th><th></th><th></th></tr><tr><th>权限设置</th><td></td><td></td><td></td><td></td><td></td><td></td><td></td><td></td><td></td><td></td><td></td><td></td><td></td></tr><tr><th>系统设置</th><td></td><td></td><td></td><td></td><td></td><td></td><td></td><td></td><td></td><td></td><td></td><td></td><td></td></tr><tr><th></th><th></th><th></th><th></th><th></th><th></th><th></th><th></th><th></th><th></th><th>共3条 10</th><th>駅(類 〜 ) < 1</th><th>> ##[</th><th>1 页</th></tr></tbody></table> |  |  |  |  |  |  |  |       |            |        |

| Classin         |                                                       |                                    |
|-----------------|-------------------------------------------------------|------------------------------------|
| ① 学校首页          | <ul> <li>         • 主校区         ▶ 幼儿园     </li> </ul> | <1 高-2021级1班 報沈 课节 成员 作业 设置        |
| 11 班级管理<br>教学研  | ▶ 小学                                                  | Mitte                              |
| 活动班             | ▼ 高中                                                  |                                    |
| 已结课             | ▼ 局一2021取<br>行款 1班                                    |                                    |
| Li 味节管理         | 行政 2班<br>行政 3班                                        | User '姓名: 谢追入学生姓名                  |
| 直播回放            | 行政 4班<br>行政 5班                                        |                                    |
| 1F业管理<br>图 教务管理 | 行款 6班<br>行款 7班                                        | *行政班分类: 1班                         |
| 监课管理            | 行政 8册<br>行政 9册                                        | 学生姓名         9         第6: 前船入学生学号 |
|                 | 行政 10班<br>▶ 高二2020级                                   | 取肖 確定添加 確定并添加下一个                   |
| 学校资料            | ▶ 高三2019级                                             |                                    |
| 仔帽管理<br>久 教师管理  | + 创建校区                                                |                                    |

# (3) 活动班修改学生账号

先在【活动班】中找到并进入对应的班级,在【成员】栏目中将学生移除,然后在当前 页面重新添加学生新的账号

| Classin                           | •                       |                       |              |         |                     |                          |                                 |    |            |            |        |          |            |        | 主账号中小学后台V               | • •        |
|-----------------------------------|-------------------------|-----------------------|--------------|---------|---------------------|--------------------------|---------------------------------|----|------------|------------|--------|----------|------------|--------|-------------------------|------------|
| <ul> <li>         ·   ·</li></ul> | <b>全部</b><br>兴趣旺        | <□ 全部                 |              |         |                     |                          |                                 |    |            |            |        |          |            |        |                         |            |
| 数字班<br>活动班<br>已结课                 | 家长会<br>其他组级<br>+ 创建把级分类 | 班级条称: 大總琴童乐课<br>创建时间: | 0<br>至 10月日初 | 9 HE 21 | s<br>lu (me)sartago | ✓ 班主任:<br>(9) 8          | 唐输入姓名/手机马/工<br>养 <b>蕉:</b> 昆弹标签 | 5  | 授課軟術:<br>~ | 清输入过名/平机号/ | E9 #3  | E: WHEAR | 2/FN-9/F-9 |        |                         |            |
| 🛛 课节管理                            |                         | 近级数 (1) 创建明5          | 2            |         |                     |                          |                                 |    |            |            |        |          |            |        |                         | () 寻出Excel |
| □ 数学管理                            |                         | 质假名称                  | 美型           | 所属分类 し  | .060                | 班主任                      | 按课数师                            | 学生 | 首节课日题      | 课节进度       | 录课直播回放 | 作业       | 测验         | 标签     | 创建信息                    | 19/1:      |
| 直播回放                              |                         | 大總琴音乐課                | 标准           | 其他班级    | . 01                | - <b>801</b><br>400-9862 |                                 | -  | 2022-02-14 | 3/3        | 0/0/0  | 0        | 0          | +      | 10.1                    | 进入班级       |
| ● 教务管理                            |                         |                       |              |         |                     |                          |                                 |    |            |            |        |          |            |        | 9                       |            |
| 监课管理                              |                         |                       |              |         |                     |                          |                                 |    |            |            |        |          |            |        |                         |            |
| 账号速查                              |                         |                       |              |         |                     |                          |                                 |    |            |            |        |          |            |        |                         |            |
| △ 云盘管理                            |                         |                       |              |         |                     |                          |                                 |    |            |            |        |          |            |        |                         |            |
| 学校资料                              |                         |                       |              |         |                     |                          |                                 |    |            |            |        |          |            |        |                         |            |
| 存储管理                              |                         |                       |              |         |                     |                          |                                 |    |            |            |        |          |            |        |                         |            |
| 2. 送生管理                           |                         |                       |              |         |                     |                          |                                 |    |            |            |        |          |            |        |                         |            |
| <ul> <li>○ 配置管理</li> </ul>        |                         |                       |              |         |                     |                          |                                 |    |            |            |        |          |            |        |                         |            |
| 学校设置                              |                         |                       |              |         |                     |                          |                                 |    |            |            |        |          |            |        |                         |            |
| 权限设置                              |                         |                       |              |         |                     |                          |                                 |    |            |            |        |          |            |        |                         |            |
| 系统设置                              |                         |                       |              |         |                     |                          |                                 |    |            |            |        |          |            |        |                         |            |
|                                   |                         | 4                     |              |         |                     |                          |                                 |    |            |            |        |          |            |        |                         | •          |
|                                   |                         |                       |              |         |                     |                          |                                 |    |            |            |        |          | 共1         | 0第/页 ~ | $\langle 1 \rangle = H$ | 崔 1 页      |

| Classin        |               |            |               |          |                          |              |    | 主账号 中小学             | 55 <b>v</b> ~ 🙆 ~ |
|----------------|---------------|------------|---------------|----------|--------------------------|--------------|----|---------------------|-------------------|
| ① 学校首页         | 大提琴音乐课 瘛      | 医 课节 成员 作过 | k id <u>m</u> |          |                          |              |    |                     |                   |
| 02 班级管理<br>数字班 | 班主任           | ,          |               |          |                          |              |    |                     |                   |
| 活动班            |               |            |               |          |                          |              |    |                     |                   |
| 🗔 课节管理         | 教师            |            |               |          |                          |              |    |                     |                   |
| 記 数字管理<br>直端回放 | (2)<br>(2)置款市 |            |               |          |                          |              |    |                     |                   |
| 作业管理           | 学生            |            |               |          |                          |              |    |                     |                   |
| Ⅰ 較勞管理         | 学生数 (1人) 设置学生 |            |               |          | 移除学生                     | ×            |    |                     | C 导出Excel         |
| 监课管理           | 学生姓名          | 28         | 手机号           | 正常出题。迟到写 | 学生被称除后,将不再存在于该班级中<br>行政班 | ,但不会影响到学生所在的 | 62 | 添加遗本预级时间            | 提作                |
| 账号速查           | <b>中四</b>     | 1131611119 | 18042310003   | 0/0/0/0  |                          |              |    | 2022-03-14 09:32:09 | 22 83s            |
| △ 云盘管理         |               |            |               |          | 1                        | 이번 해소는       |    |                     | •                 |
| 学校进科           |               |            |               |          |                          | •            |    |                     |                   |
| 存储管理           |               |            |               |          |                          |              |    |                     |                   |
| 0. W+#E        |               |            |               |          |                          |              |    |                     |                   |
|                |               |            |               |          |                          |              |    |                     |                   |
| 学校设置           |               |            |               |          |                          |              |    |                     |                   |
| 权限设置           |               |            |               |          |                          |              |    |                     |                   |
| 系统设置           |               |            |               |          |                          |              |    |                     |                   |
|                |               |            |               |          |                          |              |    |                     |                   |
|                |               |            |               |          |                          |              |    |                     |                   |
|                |               |            |               |          |                          |              |    |                     |                   |

| Classin                                                              |                       |                                                  |
|----------------------------------------------------------------------|-----------------------|--------------------------------------------------|
|                                                                      | 大提琴音乐课 概范 课节 成员 作业 设置 |                                                  |
| 119 班级管理<br>教学班                                                      | 班主任                   | 添加新成员                                            |
| 活动班                                                                  | B to the state        | ① 若手机导还未注册Classin,系统将直接帮助用户自动注册,同时会有短信提示说送到该手机导。 |
| C: 课节管理                                                              | 教师                    | 清加单个成员 通过文本批量导入成员                                |
| 厨 教学管理<br>直播回放                                                       | ②                     | ● ● 字生 ○ 款师<br>*姓名: ●編入,学生社名                     |
| 作业管理                                                                 | 学生                    | * <b>手们号:</b> +85 >> 演输入学生手机号                    |
| 教务管理     监课管理     监课管理                                               | 学生数 (0人) 议宣学生         | <b>"行政班份类</b> : 未分类学生                            |
| 账号速音                                                                 | 学王冠名 学号 手机号           | <b>学号:</b> 词输入学生学号                               |
| <ul> <li>         一 云盘管理     </li> <li>         学校资料     </li> </ul> |                       | ☑ 周时选中                                           |
| 存储管理                                                                 |                       | 取消 输起质加                                          |
| <ul><li>A 教师管理</li><li>A 学生管理</li></ul>                              |                       |                                                  |
|                                                                      |                       | ●<br>留元款店                                        |